## Castaway files not opening after installing new version - How to fix

After downloading the new version of Castaway you may notice that your castaway files have lost their icon and opening them does not automatically take you to the castaway application.

Removing the old version of Castaway removed the association of PXIF (or PXIC or Mapping files will require you to do this as well) files to the application. This can be restored with the following instructions.

- 1. Locate a Castaway PXIF file
- 2. Right click on the file and select 'open with' and then 'choose app', you will then be prompted to find the location of the Castaway application in your Device.
- 3. Locate your local disk it should look like this,

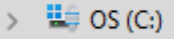

4. Castaway is saved under 'program files (x86)' and then enter the file named 'financier Software Pty Ltd', from here select the castaway folder and you should be able to see the Castaway Application sitting with the icon like this. (view file pathway above)

| > This PC > OS (C:) > Program Files (x86) > Financier Software Pty Ltd > Castaway |            |                     |             |          | ~ C | Search Castaway | Ą     |
|-----------------------------------------------------------------------------------|------------|---------------------|-------------|----------|-----|-----------------|-------|
| older                                                                             |            |                     |             |          |     | ≣ •             | - 🛯 😗 |
|                                                                                   | Name       | Date modified       | Туре        | Size     |     |                 |       |
|                                                                                   | fonts      | 29/08/2024 1:40 PM  | File folder |          |     |                 |       |
|                                                                                   | 📒 de       | 29/08/2024 1:40 PM  | File folder |          |     |                 |       |
|                                                                                   | es 📃       | 29/08/2024 1:40 PM  | File folder |          |     |                 |       |
|                                                                                   | Font Font  | 29/08/2024 1:40 PM  | File folder |          |     |                 |       |
|                                                                                   | 🚞 fr       | 29/08/2024 1:40 PM  | File folder |          |     |                 |       |
| I                                                                                 | 🚞 it       | 29/08/2024 1:40 PM  | File folder |          |     |                 |       |
|                                                                                   | 🚞 ko-KR    | 29/08/2024 1:40 PM  | File folder |          |     |                 |       |
|                                                                                   | 🚞 ni       | 29/08/2024 1:40 PM  | File folder |          |     |                 |       |
|                                                                                   |            | 29/08/2024 1:40 PM  | File folder |          |     |                 |       |
|                                                                                   | 🚞 tr       | 29/08/2024 1:40 PM  | File folder |          |     |                 |       |
| 1                                                                                 | ▲ Castaway | 28/08/2024 11:54 PM | Application | 2,203 KB |     |                 |       |

Select Castaway and when the pop-up guides you select always open PXIF with this application.

This will connect your files to the new Castaway application. Repeat process if needed for consol files or other castaway file types.